## NUEVO:

## GENERACIÓN DE TASA DE JUSTICIA

A partir de recientes modificaciones implementadas por la Suprema Corte de Justicia de la Provincia de Buenos Aires (SCBA), se ha actualizado el formato para la generación de la Tasa de Justicia. Este cambio busca modernizar y agilizar el proceso, incorporando nuevas herramientas digitales que permiten una gestión más eficiente y segura de este trámite obligatorio en los procesos judiciales.

1. El nuevo formato se presenta de la siguiente manera. Se completa con los **datos del letrado** que está generando la Tasa de Justicia.

Luego, nos solicita indicar el tipo de boleta que estamos generando.

| volver a trámites                | GENERAR BO<br>TASA DE JU                 | LETA DE<br>I <b>STICIA</b> |  |
|----------------------------------|------------------------------------------|----------------------------|--|
| TASA DE JUSTICIA - Utilizar este | trámite únicamente para Tasa de Justicia |                            |  |
| Datos del abogado                | A 11                                     | Number 6                   |  |
| Curt / Curl *                    | Apellido *                               | Nombre *                   |  |
| īpo de boleta:                   | Justicia realizado                       |                            |  |
| Inicio de causa                  |                                          |                            |  |

 "CAUSA EXISTENTE": en caso de que ya tengamos asignado un número de expediente y la causa se encuentre iniciada, seleccionamos el primer ítem, y completamos con los datos de la misma.

| 🔿 Ajust               | e a pago de Tasa (                | de Justicia re  | ealizado                                               |
|-----------------------|-----------------------------------|-----------------|--------------------------------------------------------|
| O Inicio              | de causa                          |                 |                                                        |
| Departame             | ntos                              |                 | Organismos                                             |
| Seleccior             | ie                                | ~               | Ingrese al menos 5 carácteres del nombre del organismo |
| Número                | de Causa                          |                 |                                                        |
| Letra.                | Número.                           | Extens          | Buscar en el organismo                                 |
| Causa Se<br>No hay ci | eleccionada:<br>ausa seleccionada | al nunto nara s | senarar (os derimales)                                 |

**3.** Es importante que cuando completemos el número de causa, solamente completemos con el número de expediente (no el de receptoría) sin colocar prefijo ni sufijo.

| J micio de causa                |        |                                                   |  |
|---------------------------------|--------|---------------------------------------------------|--|
| epartamentos                    |        | Organismos                                        |  |
| SAN MARTIN                      | ~      | JUZGADO EN LO CIVIL Y COMERCIAL Nº12 - SAN MARTIN |  |
| Número de Causa<br>Letra. 57644 | Extens | Buscar en el organismo                            |  |
| Causa Seleccionada:             |        |                                                   |  |
| No hav causa seleccionad        | da     |                                                   |  |
| no naj cadoa colocionac         |        |                                                   |  |
| no nay causa serectionad        |        |                                                   |  |

4. Clickeamos en "Buscar en el organismo" y seleccionamos la causa correspondiente al pago.

| Tipo de boleta:        |                                                                                                    |
|------------------------|----------------------------------------------------------------------------------------------------|
| Causa existente        | Selección de causa                                                                                  |
| Ajuste a pago d        |                                                                                                    |
|                        | Causa                                                                                               |
|                        | Seleccionar                                                                                         |
| Departamentos          | seleccionar 57644 CAMACHO EDGARDO S/SUCESION AB-INTESTATO                                           |
| SAN MARTIN             | Seleccionar                                                                                         |
|                        |                                                                                                    |
| Número de Causa        |                                                                                                    |
| Letra. 57644           | Volver                                                                                              |
| 1                      |                                                                                                    |
| Causa Seleccionada     |                                                                                                    |
| No hay causa selecc    | ionada                                                                                              |
| Base imponible total ( | Utilice el punto para separar los decimales)                                                        |
| <br>                   |                                                                                                    |
|                        |                                                                                                    |
| impuesto a abonar * (l | utilice el punto para separar los decimales). Monto minimo: \$ 743.00 - Monto maximo: \$ 99,999,999 |
| \$                     |                                                                                                    |
|                        | A stiver Windows                                                                                    |

 La segunda opción: "AJUSTE A PAGO DE TASA DE JUSTICIA REALIZADO" se completa de la misma forma que la opción anterior, cuando se debe abonar una diferencia respecto al pago de la Tasa de Justicia.

| <ul> <li>Ajuste a pago de Tasa de Justicia r</li> <li>Inicio de causa</li> </ul> | ealizado                                          |
|----------------------------------------------------------------------------------|---------------------------------------------------|
| Departamentos                                                                    | Organismos                                        |
| SAN MARTIN 🗸                                                                     | JUZGADO EN LO CIVIL Y COMERCIAL Nº12 - SAN MARTIN |
| Letra. 57644 Extens Causa Seleccionada:                                          | Buscar en el organismo                            |
| Número:                                                                          | senarar los derimales)                            |
| sase imponible total (othice el punto para                                       | separar los declinales)                           |

6. La tercera opción, "INICIO DE CAUSA", corresponde en caso de no haber iniciado aún el expediente, y nos solicita indicar el Departamento Judicial, y como nos encontramos ante un Inicio y no se sorteó ningún Juzgado, colocamos la Receptoría General de Expedientes correspondiente al Depto. Judicial.

| Ajuste a pago de Tasa de Justicia           | realizado                                      |
|---------------------------------------------|------------------------------------------------|
| 🔵 Inicio de causa                           |                                                |
| Departamentos                               | Organismos                                     |
| SAN MARTIN 🗸                                | RECEPTORIA GENERAL DE EXPEDIENTES - SAN MARTIN |
| Carátula tentativa<br>Carátula tentativa    |                                                |
|                                             |                                                |
| Base imponible total (Utilice el punto para | separar los decimales)                         |